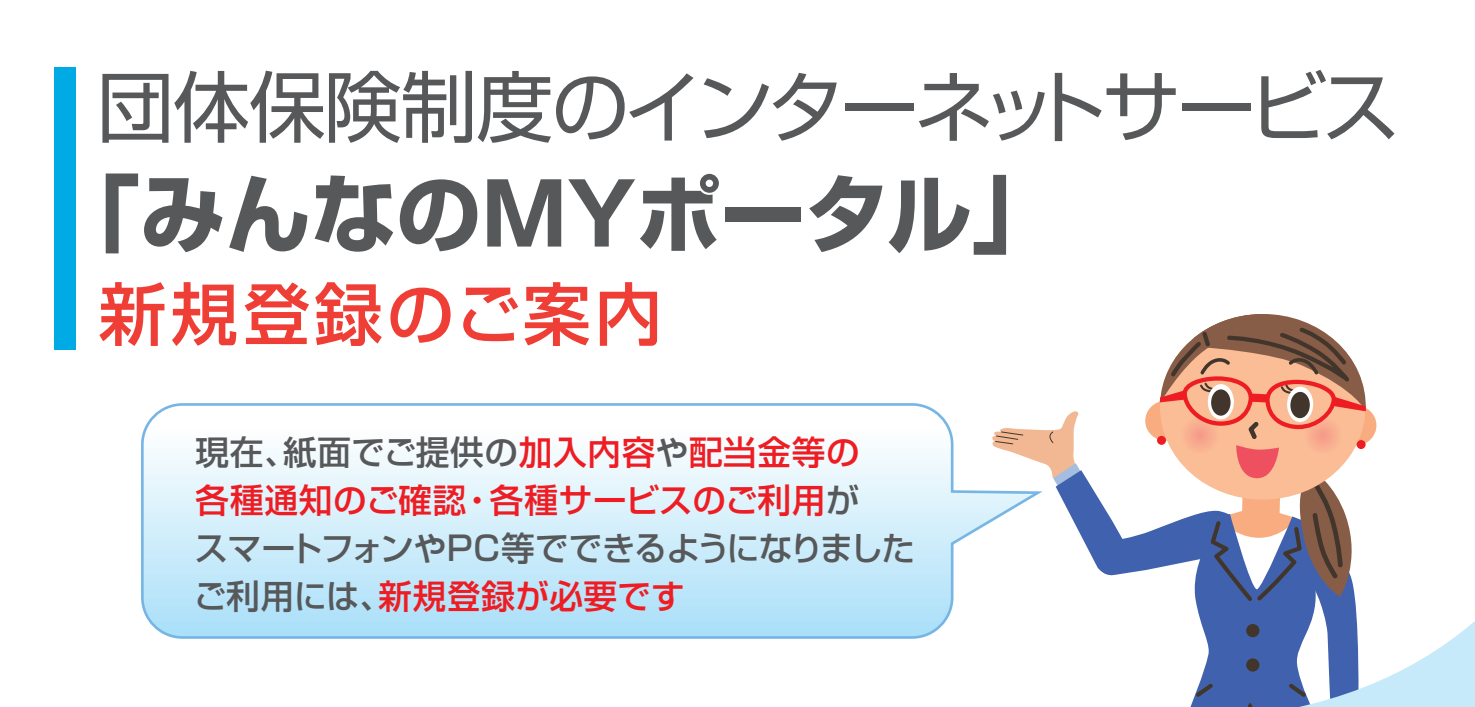

主なサービス

## ご加入者さま専用サービス

- ●現在のご加入内容の確認
- 「配当金お支払明細」等の電子化
- 改姓等のお手続き\*
- 拠出型企業年金の積立金一部
  払出しのお手続き<sup>\*</sup>

※改姓や積立金一部払出し等のお手続きには団体の承認が必要です

団体により利用できるサービスが異なります

## その他各種サービス

- パンフレット・チラシ等の閲覧
- ●加入・変更申込手続きの案内
- 健康関連情報の提供
- ライフプランシミュレーション

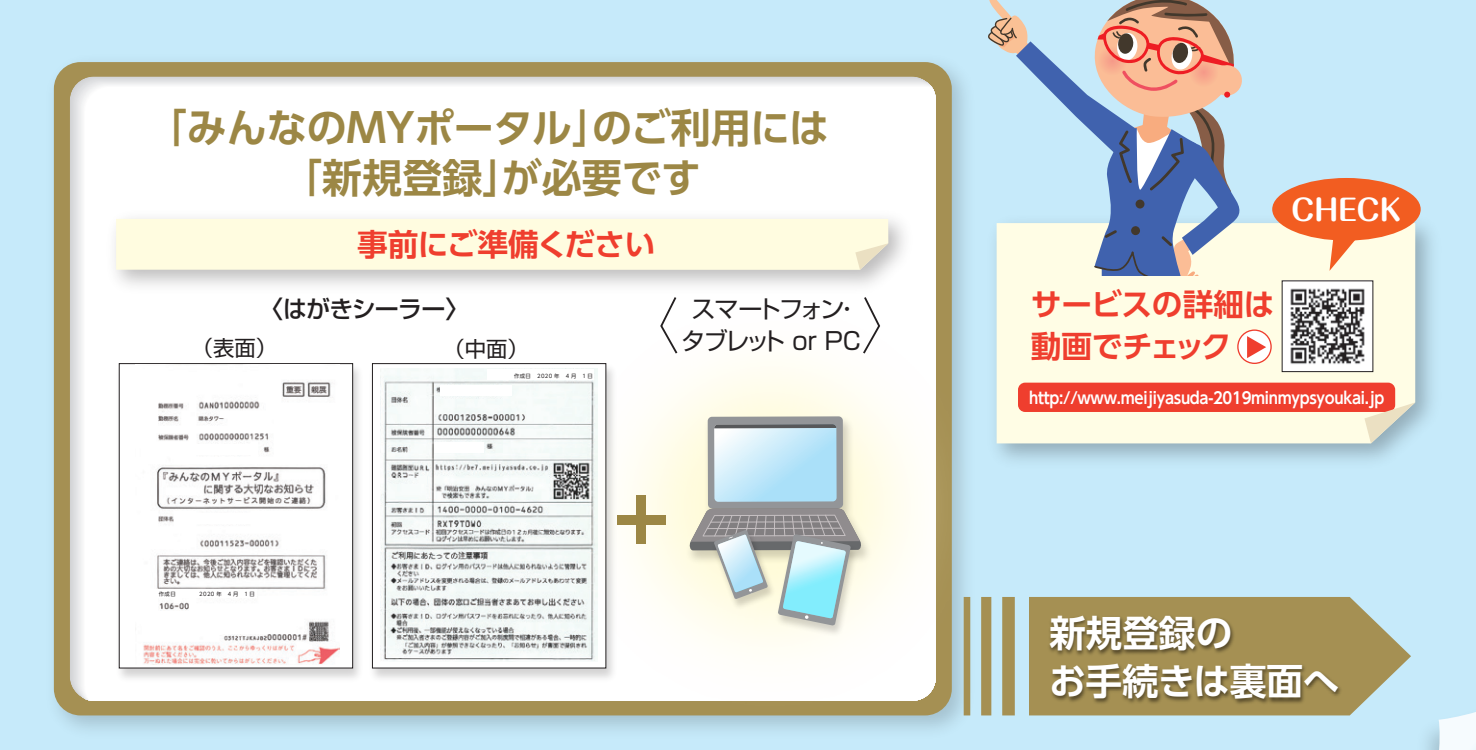

## 「新規登録」方法

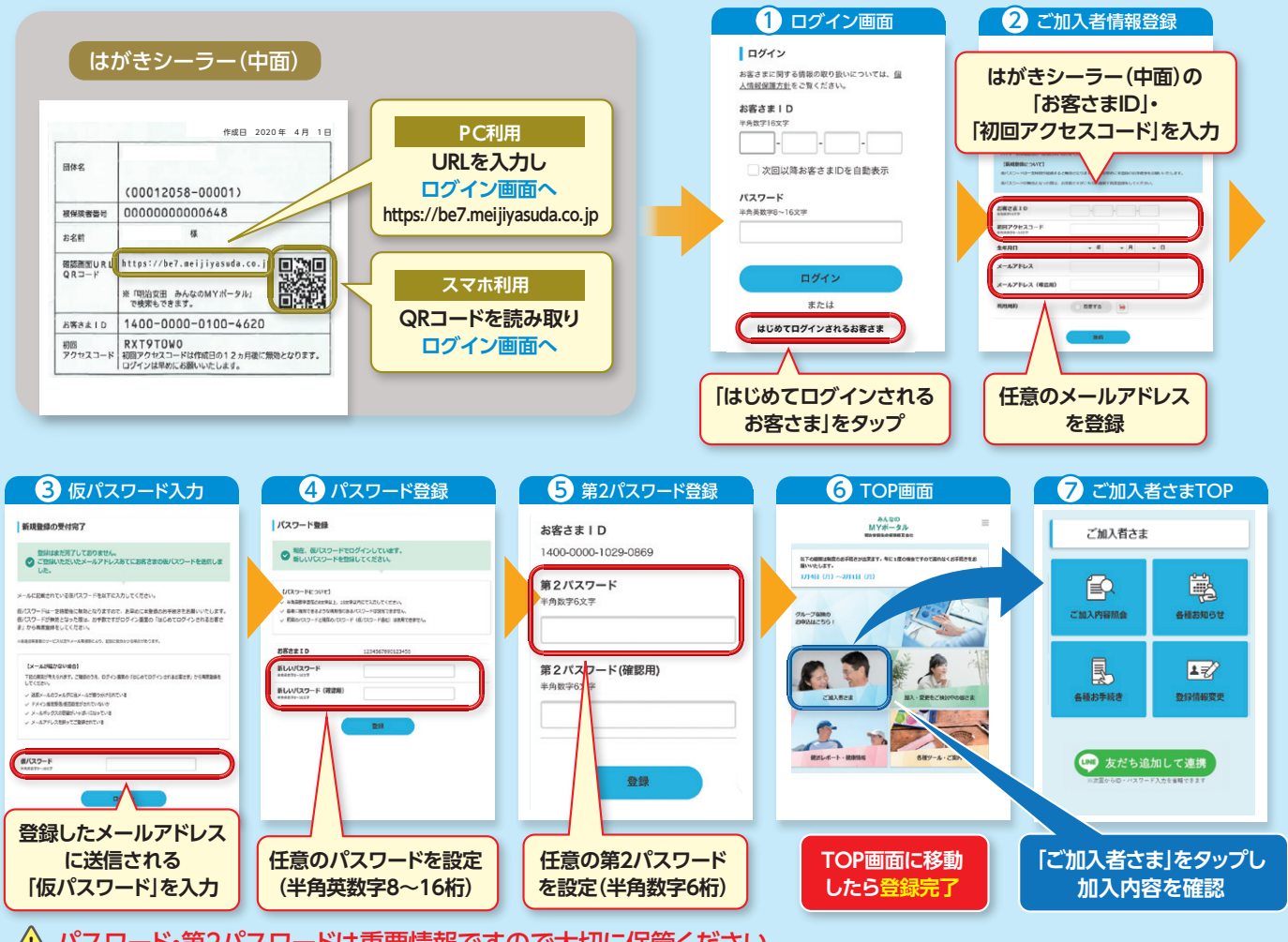

🥂 パスワード・第2パスワードは重要情報ですので大切に保管ください。

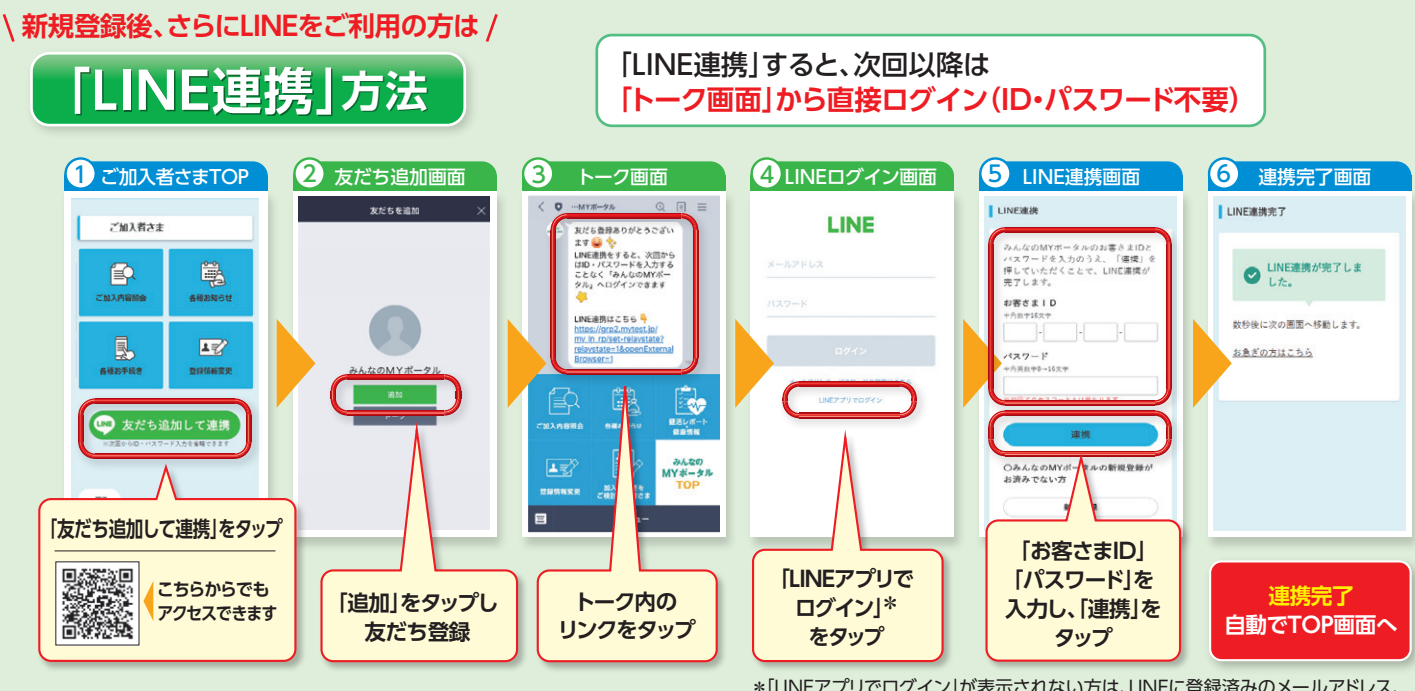

\*[LINEアプリでログイン]が表示されない方は、LINEに登録済みのメールアドレス、 パスワードを入力して「ログイン」をタップ

平日9:00~17:00

(土曜・日曜・祝日・年末年始は除く)

## 新規登録で お困りの方は

※音声ガイダンスで案内される番号は「02」を選択してください

※操作方法以外のお問い合わせについては団体窓口または、みんなのMYポータル内「お問い合わせ」に記載の 「総合照会窓口」に連絡してください

120-565-60

〈みんなのMYポータルサポートセンター〉

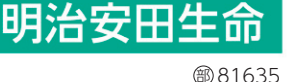